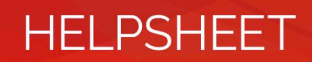

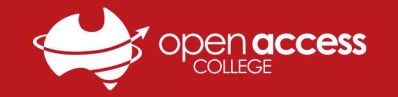

## Outlook Calendar – Viewing Itinerant Teacher Bookings

Itinerant Teachers (ITs) at School of the Air (SOTA) regularly visit families to provide face-to-face learning support.

This help sheet will show you how to open the shared **SOTA IT Bookings** calendar in Microsoft Outlook (email app) and view upcoming visits and vacancies. All student EdPass mailboxes ending in **@schools.sa.edu.au** can access the calendar.

Please note that the SOTA IT Bookings calendar is **view-only** for students and can only be edited by **SOTA staff**. An email will be sent from the SOTA mailbox in Week 7 of each term requesting family availability for the following term's bookings.

### Part 1 – Accept the Invite

- 1. Open the **EdPass mailbox** (*firstname.lastname###@schools.sa.edu.au*) of your student in **Outlook** (*email app*)
  - a. If you need EdPass login details, please contact OAC Learning Technology on 8309 3500 (option 3) or SOTA
- 2. You will receive an email from OAC, SOTA (Open Access College), subject "You're invited to share this calendar"
- 3. To accept the calendar invite, find the calendar invite email and click the Accept button

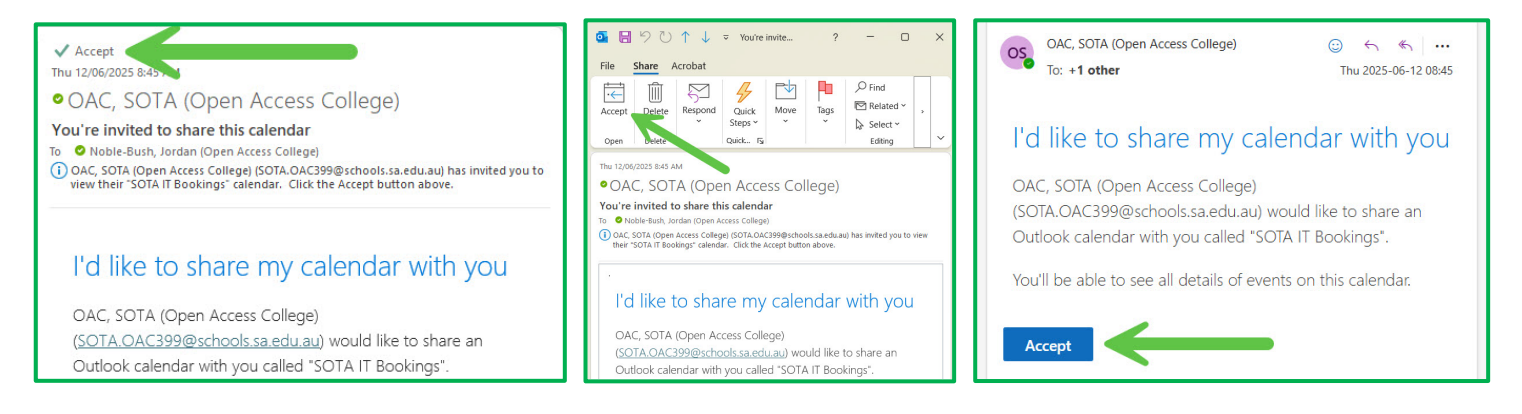

#### Part 2 – View the Calendar

- 1. Open the EdPass mailbox (firstname.lastname###@schools.sa.edu.au) of your student in Outlook (email app)
- 2. Click the Calendar button; this is usually found near the top left of the Outlook email app

| <sup>●</sup> <sup>●</sup> <sup>●</sup> <sup>●</sup> <sup>●</sup> <sup>●</sup> <sup>●</sup> <sup>●</sup> <sup>●</sup> <sup>●</sup> |                                                           |                         |     | Outlook Q Search            |                               |      |
|----------------------------------------------------------------------------------------------------|-----------------------------------------------------------|-------------------------|-----|-----------------------------|-------------------------------|------|
|                                                                                                    | File Home Send / Receive F                                | older View Help Acrol   |     | 😑 Home View He              | lp                            |      |
|                                                                                                    | New New New Sealing Items - Sealing - Clean Up - De       | elete Archive Reply All |     | ☑ New mail ∨ 前 ∨            | Ē Û - ∢                       | دو م |
| RR                                                                                                    | New Delete F                                              |                         |     | <ul> <li>Folders</li> </ul> | Inbox ☆                       |      |
| 4                                                                                                    | A Drag You, Norite Folders Here                           | All Unread              |     | > 🖬 Inbox                   | ∨ Today                       |      |
| ŝ                                                                                                    | ✓Jordan.NobleBush314@s                                    | ✓ Today                 | -   | Drafts Sent Items           |                               |      |
|                                                                                                    | > Inbox                                                   |                         | × . |                             |                               |      |
| Ċ                                                                                                    | Drafts                                                    |                         |     | Archive                     | <ul> <li>Yesterday</li> </ul> |      |
| 8                                                                                                    | Outbox<br>Sent Items<br>Archive<br>> Conversation History | ∨ Yesterday             |     | Conversation History        |                               |      |

# HELPSHEET

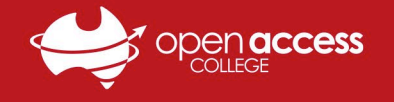

- 3. Find the "People's Calendars" or "Shared Calendars" section in the bottom left and click the arrow to expand it
- 4. Find and left-click the **SOTA IT Bookings** checkbox to tick it and make the calendar visible in your calendar view
  - a. You must be signed into **Outlook** with a **student EdPass account** (*@schools.sa.edu.au*) to see the calendar
  - b. If you can't see the SOTA IT Bookings calendar while signed into Outlook as a student, please refer to **Part 1**
  - c. If you still can't find the calendar or calendar invite, please contact SOTA to request a new invite email

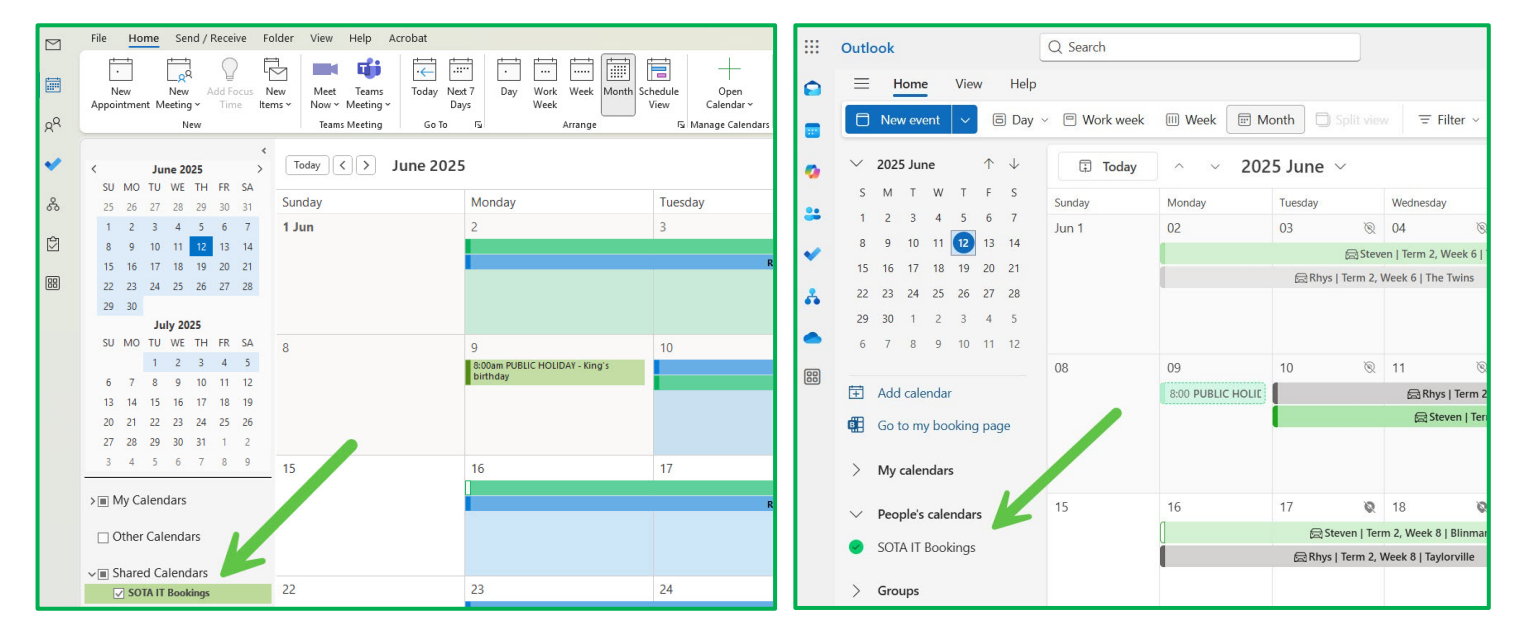

#### 5. Use the **controls** at the top (*e.g.*, *Month*) to navigate the calendar and view current bookings and vacancies

| <b>0</b> ( | ) <sup>1</sup> 9 ≠                                                             | ₽ Search                       |                                            |                                                               |                                    |                                    |        | <b>()</b>               |  |  |  |  |
|------------|--------------------------------------------------------------------------------|--------------------------------|--------------------------------------------|---------------------------------------------------------------|------------------------------------|------------------------------------|--------|-------------------------|--|--|--|--|
| M          | File Home Send / Receive Fo                                                    | lder View Help Acrobat         |                                            |                                                               |                                    |                                    |        | Try the new Outlook Off |  |  |  |  |
|            | New New Add Focus New                                                          | ew Meet Teams<br>Now Meeting D | ext 7 Day Work Week Month So               | thedule Open E-mail S<br>Calendar ~ Calendar Ca               | Addre                              | eople<br>ess Book                  |        |                         |  |  |  |  |
| RR         | New                                                                            | Teams Meeting Go To            | rs Arrange                                 | 😼 Manage Calendars                                            | Share Fir                          | nd                                 |        | ~                       |  |  |  |  |
| ~          | <pre>     June 2025 &gt; Today &lt; June - July 2025     June Thi FR SA </pre> |                                |                                            |                                                               |                                    |                                    |        |                         |  |  |  |  |
| રુ         | 25 26 27 28 29 30 31                                                           | Sunday                         | Monday                                     | Tuesday                                                       | Wednesday                          | Thursday                           | Friday | Saturday                |  |  |  |  |
|            | 1 2 3 4 5 6 7                                                                  | 8 Jun                          | 9                                          | 10                                                            | 11                                 | 12                                 | 13     | 14                      |  |  |  |  |
|            | 8 9 10 11 <u>12</u> 13 14                                                      |                                | 8:00am PUBLIC HOLIDAY - King's<br>birthday | im PUBLIC HOLIDAY - King's Steven   Term 2, Week 7   Siam day |                                    |                                    |        |                         |  |  |  |  |
| Ø          | 15 16 17 18 19 20 21                                                           |                                |                                            |                                                               | Knys   Term 2, week 7   Sturt vale | Rhys   Term 2, Week 7   Sturt Vale |        |                         |  |  |  |  |
|            | 22 23 24 25 26 27 28                                                           |                                |                                            |                                                               |                                    |                                    |        |                         |  |  |  |  |
|            | July 2025                                                                      |                                |                                            |                                                               |                                    |                                    |        |                         |  |  |  |  |
|            | SU MO TU WE TH FR SA                                                           | 15                             | 16                                         | 17                                                            | 18                                 | 19                                 | 20     | 21                      |  |  |  |  |
|            | 1 2 3 4 5<br>6 7 8 9 10 11 12                                                  |                                |                                            |                                                               |                                    |                                    |        |                         |  |  |  |  |
|            |                                                                                |                                |                                            |                                                               |                                    |                                    |        |                         |  |  |  |  |
|            | 20 21 22 23 24 25 26                                                           |                                |                                            |                                                               |                                    |                                    |        |                         |  |  |  |  |
|            | 27 28 29 30 31 1 2                                                             |                                |                                            |                                                               |                                    |                                    |        |                         |  |  |  |  |
|            | 3 4 5 6 7 8 9                                                                  | 22                             | 23                                         | 24                                                            | 25                                 | 26                                 | 27     | 28                      |  |  |  |  |
|            | Rhys   Term 2, Week 9   Hamilton                                               |                                |                                            |                                                               |                                    |                                    |        |                         |  |  |  |  |
|            | ill My Calendars                                                               |                                |                                            |                                                               |                                    |                                    |        |                         |  |  |  |  |
|            | Other Calendars                                                                |                                |                                            |                                                               |                                    |                                    |        | •                       |  |  |  |  |
|            |                                                                                |                                |                                            |                                                               |                                    |                                    |        |                         |  |  |  |  |
|            | ✓ III Shared Calendars                                                         | 29                             | 30                                         | 1 Jul                                                         | 2                                  | 3                                  | 4      | 5                       |  |  |  |  |
|            | Steen   Tem 2, Week 10   CAMP, ADELADE HULS                                    |                                |                                            |                                                               |                                    |                                    |        |                         |  |  |  |  |
|            |                                                                                |                                |                                            |                                                               |                                    |                                    |        |                         |  |  |  |  |
|            |                                                                                |                                |                                            |                                                               |                                    |                                    |        |                         |  |  |  |  |
|            |                                                                                |                                |                                            |                                                               |                                    |                                    |        |                         |  |  |  |  |